#### Oppsett multifaktor autentisering

For å logge inn på Lyngen kommune sine systemer, må du ha multifaktor autentisering aktivert.

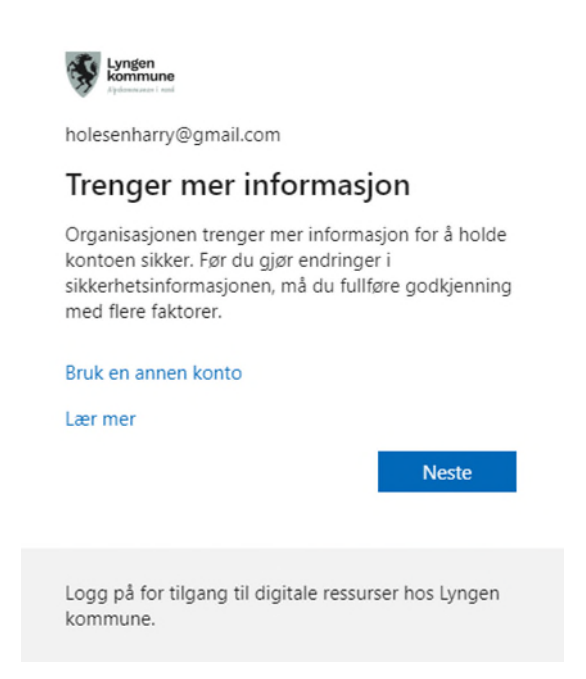

Trykk «Neste». Nå vil du få muligheten til å benytte appen enten Microsoft Authenticator app, eller oppringt eller tekstmelding. Vi anbefaler at Microsoft Authenticator (alternativ #1) benyttes, men det er for mange enklere å ta i bruk alternativ #2 (oppringing / tekstmelding) som ikke krever en app.

#### Alternativ #1: Microsoft Authenticator

For de som ønsker å benytte app, så kan «Microsoft Authenticator» benyttes.

| Micros          | oft Authenticator                                                                  |
|-----------------|------------------------------------------------------------------------------------|
| 0               | Begynn ved å skaffe deg appen                                                      |
|                 | Installer Microsoft Authenticator-appen på telefonen din. Last ned nå              |
|                 | Når du har installert Microsoft Authenticator-appen på enheten, velger du «Neste». |
|                 | Jeg vil bruke en annen godkjennerapp                                               |
|                 | Neste                                                                              |
| Jeg vil konfigu | rrere en annen metode                                                              |

Appen «Microsoft Authenticator» må være installert på telefonen. Denne kan laste denne ned fra App Store eller Google Play. Når den er klar, følg veiledning som vises på nettsiden.

Alternativ #2: Telefon (oppringing / tekstmelding)

**De som ikke vil benytte app** kan trykke på «Jeg vil konfigurere en annen metode» og velge telefon.

### Velg en annen metode ~~ imes

|        | n metode vil du b | Hvilken m |
|--------|-------------------|-----------|
| $\sim$ | on                | Telefon   |
|        |                   |           |
| kreft  | Avbryt            |           |
| 1      | Avbryt            |           |

Her velger man Norway, og skriver inn telefonnummret sitt, 8 siffer, samt velger mellom «Send kode i melding» eller «Ring meg».

| Sikre kontoen din                                                                                                    |
|----------------------------------------------------------------------------------------------------|
| Organisasjonen krever at du konfigurerer følgende metoder for å bevise hvem du er.                                                     |
| Telefon                                                                                                    |
|                                                                                                    |
| Du kan bevise hvem du er ved å svare på en samtale på telefonen din eller tekste en kode til telefonen.                                |
| Hvilket telefonnummer vil du bruke?                                                                                                    |
| Norway (+47)                                                                                                    |
| Send kode i melding                                                                                                    |
| C Ring meg                                                                                                    |
| Meldings- og datagebyrer kan påløpe. Ved å velge Neste godtar du Vilkår for bruk og Erklæring om<br>personvern og informasjonskapsler. |
| Neste                                                                                                    |
|                                                                                                    |

Velges «Ring meg», så får man en oppringing der man bekrefter med tasten # etter å ha besvart anropet.

Velges «Send en kode i melding» så får man en kode som må skrives inn i neste bilde.

# Sikre kontoen din

Organisasjonen krever at du konfigurerer følgende metoder for å bevise hvem du er.

## Telefon

Vi har nettopp sendt en 6-sifret kode til +47 40028 Angi koden nedenfor. Skriv inn koden

Send koden på nytt

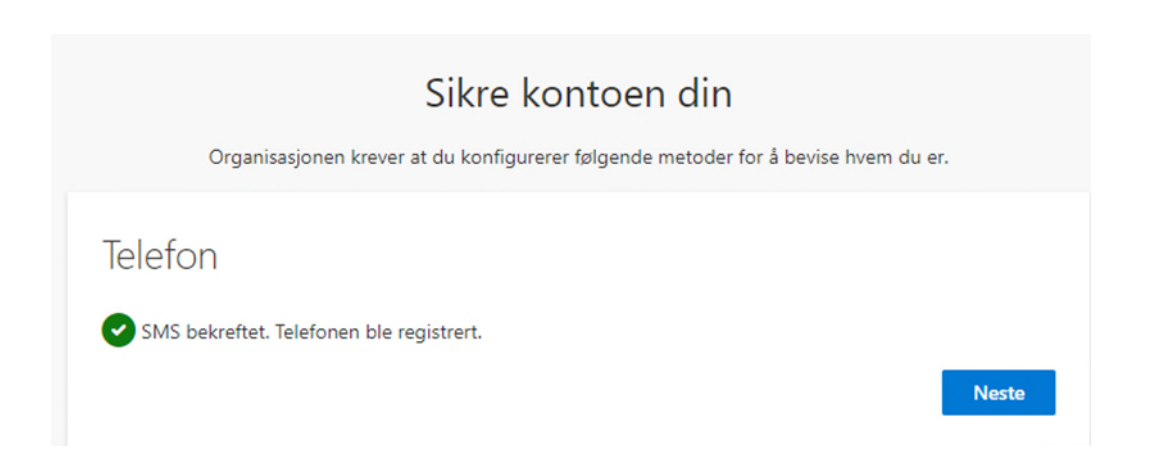

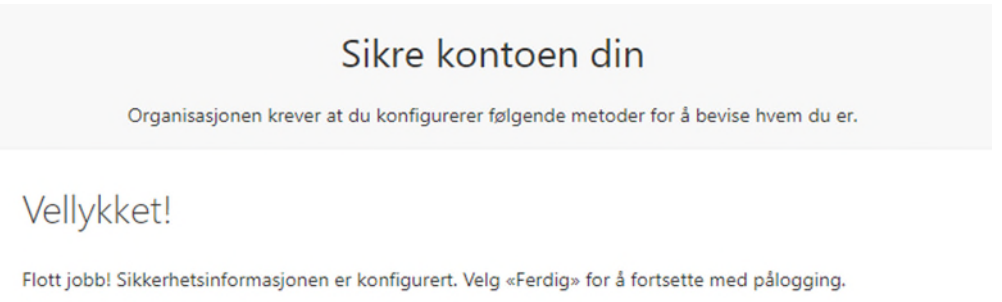

#### Standard påloggingsmetode:

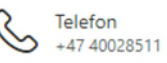

Fullfør

Tilbake